### ご利用料金のご請求金額とお支払い状況の確認方法

セットアップページから、ご利用料金のご請求金額とお支払い状況が確認できるようになりました。 これにともない、左メニューの「口座振替明細」が「ご利用料金の請求明細」に変更となり、「ご請求金額とお支払い状況」画面が追加されました。 本マニュアルでは、ご請求金額とお支払い状況の確認方法をご案内いたします。

#### ■請求金額を確認する

 セットアップページの左メニューから「ご利用料金の請求明細」を クリックします。

| н. | 契約情報変更            |
|----|-------------------|
| ÷  | <u>ご利用料金の諸求明細</u> |
| ŀ  | <u>その他手続き</u>     |

②「ご請求金額とお支払い状況」画面が別ウィンドウで開き、請求金額 を確認できます。

#### ご請求金額とお支払い状況

株式会

毎月のご請求金額とお支払い状況をご確認いただけます。

ご請求担当者 様式会社Eストアー 代表取締役 石村 賢一 様

ご利用サービス:サービス名

対象年月

```
▼ ご諸求に関する情報の反映タイミング
```

請求書払い:第4営業日に請求金額と請求明細を表示 / 第5営業日に請求書を書面で郵送 カード払い・ロ座掘替払い:第4営業日に請求金額と請求明細を表示 / 第6営業日に請求明細POFを作成

| 対象年月     | 請求全額     | 支払状況        | 請求明細    |              |  |
|----------|----------|-------------|---------|--------------|--|
| 2013年12月 | 天確定      |             | 集計中     |              |  |
| 2013年11月 | 10,231 円 | 支払渡         | 明細を確認する | PDFでダウンロードする |  |
| 2013年10月 | 10,231 円 | 支払済         | 明細を確認する | PDFでダウンロードする |  |
|          | 10,231 円 | 支机:2        |         | 101 67-10    |  |
| 2013-    |          | - নাট্টার্ম | 明細を確認する | PDFでダウンロードする |  |
| 2813年5月  | 10,231 円 | 支払済         | 明細を確認する | PDFでダウンロードする |  |

2013年4月以前の口座揺替明細よこちらからご確認いただけます。

# □座振替明細 ■利用料金の口座振替明細を確認します。 対象年月を選択し「確認する」を押してください。 明細がPDF形式で確認できます。 PDFファイルをご覧いただくには Adobe Reader が必要です。 Adobe Reader がインストールされていない場合は、右のアイコンをクリックして、 ダウンロードした後インストールしてください。 ※PDFファイルを保存する場合 画面の左上にある[ファイル(F)]→[名前を付けて保存(A)]をクリックする。 保存先のフォルダとファイル名を決定して保存する。

#### ポイント

毎月1日に前月分の枠が追加され、第4営業日に請求金額と請求明細が 表示されます。

お支払い方法が口座振替払いの場合は、第6営業日に請求明細を PDF でダウンロードできます。

請求書払いの場合は、第5営業日に請求書を郵送します。

# •

請求金額と支払状況は、2013年5月以降の請求分から表示されます。 お支払い方法が口座振替払いの場合、2013年4月以前の明細は「口座振 替明細」の画面に表示されます。

「口座振替明細」の画面は、「2013 年 4 月以前の口座振替明細はこちらか らご確認いただけます。」をクリックすると表示されます。

#### ■支払状況を確認する

お支払い状況の確認スケジュールにあわせて、支払状況ステータスが 変化します。

支払状況ステータスの詳細は、3ページ以降の「支払状況確認スケジュー ル」をご覧ください。

| 対象年月     | 請求金額     | 支払状況 |     |
|----------|----------|------|-----|
| 2013年12月 | 未確定      |      | 集計  |
| 2013年11月 | 10,231 円 | 支払済  | 明治  |
| 2012年10日 | 10 321 🖽 | まれな  | RBL |

2013年04月分 👻

確認する

 $1 \, / \, 5$ 

#### ■請求金額の内訳を確認する

「明細を確認する」をクリックすると、「請求明細」の画面が別ウィンドウで 開き、請求金額の内訳を確認できます。

| 対象年月     | 請求金額     | 支払状況 |         | 3 |
|----------|----------|------|---------|---|
| 2013年12月 | 未確定      |      | 集計中     |   |
| 2013年11月 | 10,231 円 | 支払済  | 明細を確認する |   |
| 2013年10月 | 10,231 円 | 支払済  | 明細を確認する |   |
|          | _        |      |         |   |

対象年日 法求金類 支払状況 法求明细

名前を付けて保存(A)...

タノを闭しる(い)

🦉 ダウンロード

#### ■請求明細書をパソコンに保存します

必要に応じて、お手元のパソコンに PDF ファイルを保存できます。

- ① 「PDF でダウンロードする」をクリックすると、請求明細が PDF ファイ ルで開きます。
- ファイル」をクリックします。
- ③「名前を付けて保存」を選択し、PDF ファイルを保存します。
- ④ 保存先は、デスクトップなど任意の場所を指定します。

毎月分を保存するのであれば、「請求明細」といった名称のフォルダ を作成し、保存しておくとよいでしょう。

⑤ ファイル名も任意の名称を指定します。

毎月分を保存するのであれば、「201305.pdf」などの名称を指定して おくとよいでしょう。

⑥「保存」をクリックして、ファイルを保存します。

| 2013年12月   | 未確定            |                     | 集計中              |                       |
|------------|----------------|---------------------|------------------|-----------------------|
| 2013年11月   | 10,231 円       | 支払済                 | 明細を確認する          | PDFでダウンロードする          |
| 2013年10月   | 10,231 円       | 支払済                 | 明緑を確認する          | PDFでダウ: ロードする         |
|            | _              | 1911                |                  |                       |
| https://ac | f.estore.co.jp | /furikae/me         | eisai.pdf - Wind | ows Internet Explorer |
| httpo://a  | ef estore.co.j | <b>o</b> /furikae/m | eisai.pdf        |                       |
| ファイル(F)    | 編集移動           | (G) お気に             | :入り(A) へい        | Ĵ(Н)                  |
| 新しい        | 9)(T)          |                     | Ctrl+T           | € 78.3% -             |
| タブを補       | 复製(B)          |                     | Ctrl+K           |                       |
| 新規ウィ       | ィンドウ(N)        |                     | Ctrl+N           |                       |
| 新規セン       | νション(I)        |                     |                  | 2+                    |
| 5間<(0)     | )              |                     | Ctrl+0           | TT                    |
| 2=#/01     |                |                     |                  |                       |

Ctrl+S

Ctrl+W

| ペー<br>(nEi               | ジ設定                | U)                   |           | Ctrl i D       | いたします。            | ,<br> |     |
|--------------------------|--------------------|----------------------|-----------|----------------|-------------------|-------|-----|
| 送信                       | (P)<br>(E)<br>ポート  | およびエクスポ              | – Ի(M)    | •              | ۴                 |       |     |
| プロ<br>オフ<br>終了           | パティ<br>ライン<br>(X)  | [R)<br>作業 <b>(W)</b> |           |                | なります。<br>す。       |       |     |
|                          | 2                  | 請求金額                 |           | 1(<br>(内消費税    | ).231 円<br>487 円) |       |     |
|                          | 請求                 | 月細<br>摘要             |           |                |                   | 単価    | (円) |
| 名前を 4                    | <b>(保存</b><br>) 活动 |                      | _         | - 44 150       | 明细小球带             |       | ×   |
| 整理▼                      | 新しいフ               | オルダー                 |           | ·7 :84         | MONIL COMPANY     | ••    | 0   |
| ★ お気に入<br>■ デスク<br>別 最近表 | いり<br>ハップ<br>示した場  | 4 名前                 | * 検索条件に一覧 | 更い<br>なする項目はあり | 所日時<br>ません。       | 種類    |     |

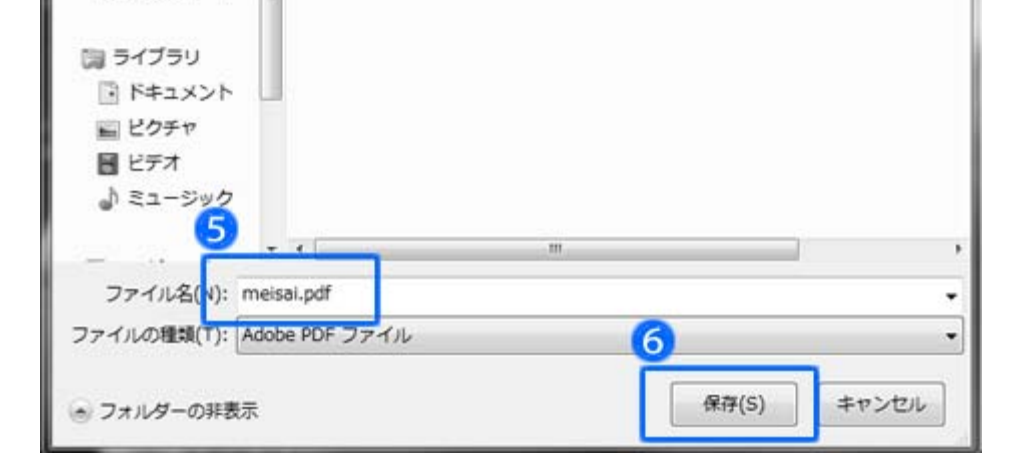

2/5

請求書払いをご利用の場合、お支払い状況は以下のスケジュールで反映されます。

| 画面イメージ                |
|-----------------------|
| 支払状況 請求明細             |
| 集計中                   |
| 明細を確認する。請求書を書面で郵送     |
|                       |
| 明細を確認する 諸求書を書面で郵送     |
| 支払済 明細を確認する 請求書を書面で郵送 |
|                       |
| 確認中 明細を確認する 請求書を書面で郵送 |
|                       |
| 未払い 明細を確認する 請求書を書面で郵送 |
|                       |

3 / 5

## ■口座振替払いの支払状況確認スケジュール

口座振替払いをご利用の場合、お支払い状況は以下のスケジュールで反映されます。

|    |                    | 口座振替払い                          |                 |                        | 画面1     | <i>、</i> メージ                |
|----|--------------------|---------------------------------|-----------------|------------------------|---------|-----------------------------|
| 7月 | 毎月1日               | 前月分のご利用料金枠を表示                   | 対象年月<br>2013年6月 | <b>請求金額</b><br>未確定     | 支払状況    | <b>請求明細</b><br>集計中          |
|    | 第4営業日 請求金額と請求明細を表示 |                                 | 2013年6月<br>※ボタン | 10,231 円<br>/は PDF がダウ | フンロード可能 | 明細を確認する<br>PDFでダウンロードする     |
|    | 第6営業日              | PDF ダウンロード可能                    | 2013年6月         | 10,231 円               |         | 明細を確認する<br>PDFでダウンロードする     |
|    | 第7営業日              | ロ座振替のお知らせ送信(メール) ※請求担当者メールアドレス宛 |                 |                        |         |                             |
|    | 毎月 27 日            | 支払状況 : 確認中                      | 2013年6月         | 10,231 円               | 確認中     | <u>明細を確認する</u> PDFでダウンロードする |
| 8月 | 翌月初め               | 支払状況 : 支払済 / 未払い                | 2013年6月         | 10,231 円               | 支払済     |                             |
|    |                    |                                 | 2013年0月         | 10,231 [*]             | ★ 塩い    |                             |

4 / 5

#### ■利用料に未納がある場合のご請求スケジュール

・ロ座振替によるお支払い ・・・・・・・・ 27日に引き落としができなかった場合、再度引き落としはできません。 翌月10日前後に請求書を発送し、再請求します。

未払いの利用料については、お手元の請求書でお支払い、またはハガキに記載された指定口座にお振込ください。

|    | 通常のスケジュール  | 未払いがある場合のスケジュール | 補足説明                                         |
|----|------------|-----------------|----------------------------------------------|
| 5月 | 4月分の利用料を請求 |                 |                                              |
| 6月 | 5月分の利用料を請求 | 4月分の利用料の未払い確定   |                                              |
|    |            | 4月分の利用料を再請求     | ロ座振替の場合、再度の引き落としはありません                       |
| 7月 | 6月分の利用料を請求 | 4月分の利用料の未払い確定   |                                              |
|    |            | 4 月分の利用料の最終請求   | 請求担当者宛にメールを送信<br>・サービス停止のお知らせ<br>・お支払い方法のご案内 |
| 中旬 |            | サービス一時停止        | セットアップページとホームページが利用できなくなります                  |
| 月末 |            | サービス解約          | サービスが利用できなくなります                              |

上記の例で、5月分、6月分をお支払いいただいていても、4月分が未払いの場合、サービス利用を一時停止 します。

> サービス再開をお急ぎの場合 ハガキに記載された指定口座に金融機関の営業日15時までにお振り込みください。 当日のお支払いが確認できた場合は19時より順次復旧します。

金融機関により、当日のお支払い確認が間に合わない場合があります。あらかじめご了承ください。

5 / 5